## Penn State Milton S. Hershey & St. Joseph Medical Center provider search instructions

To find a Penn State Milton S. Hershey or St. Joseph Medical Center provider, you must use the PHCS/MultiPlan search tool at **www.multiplan.com**.

## 1. Click Find a Provider.

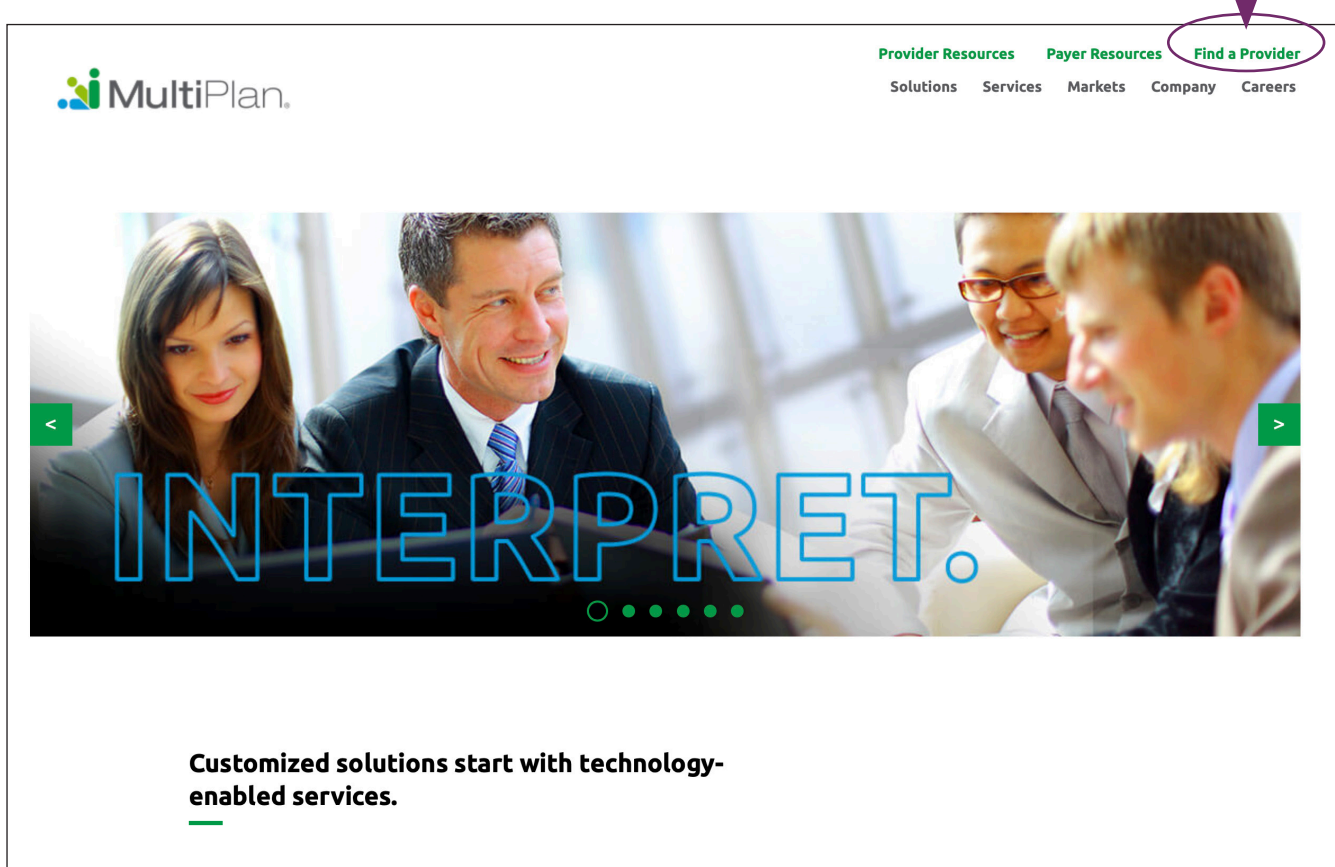

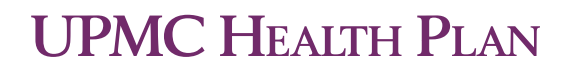

2. Click **OK** to close the pop-up box.

| <b>.2i Multi</b> Pla                                                                                                    | an.                                                                                                    |
|----------------------------------------------------------------------------------------------------|----------------------------------------------------------------------------------------------------|
|                                                                                                    | Change Language English 🗹                                                                                                  |
| Find a doctor<br>—                                                                                                    | or facility                                                                                                    |
| Please Read Before You Proceed<br>We work hard to ensure our data is accurate, but pr<br>guarantee of benefits coverage.<br>Before you receive care, you should contact:<br>• The provider to verify new patient status, loca<br>• Your health plan to verify your benefits. | rovider information changes frequently. Also, finding a provider on this site is not a<br>ation and network participation. |
| Click <b>Select Network.</b>                                                                                                    |                                                                                                    |
| 🔰 MultiPlan.                                                                                                    |                                                                                                    |
|                                                                                                    | Change Language English 🔽                                                                                                  |
| Find a doctor or fa<br>—                                                                                                    | acility                                                                                                    |
| Search for providers<br>in your network                                                                                                    | Search by name, specialty, facility type, NPI # Q Near 17055                                                               |

Select Network

4. Select PHCS.

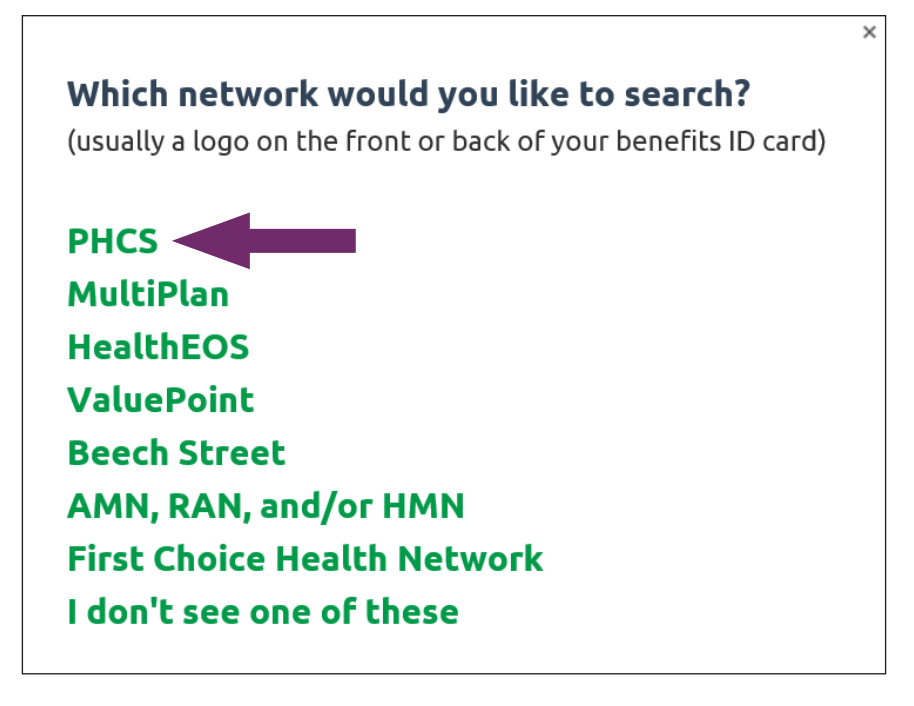

5. Select **Hospital Only** for Penn State Milton S. Hershey Medical Center/St. Joseph Medical Center or **Practitioner & Ancillary** for other Penn State Milton S. Hershey/St. Joseph providers.

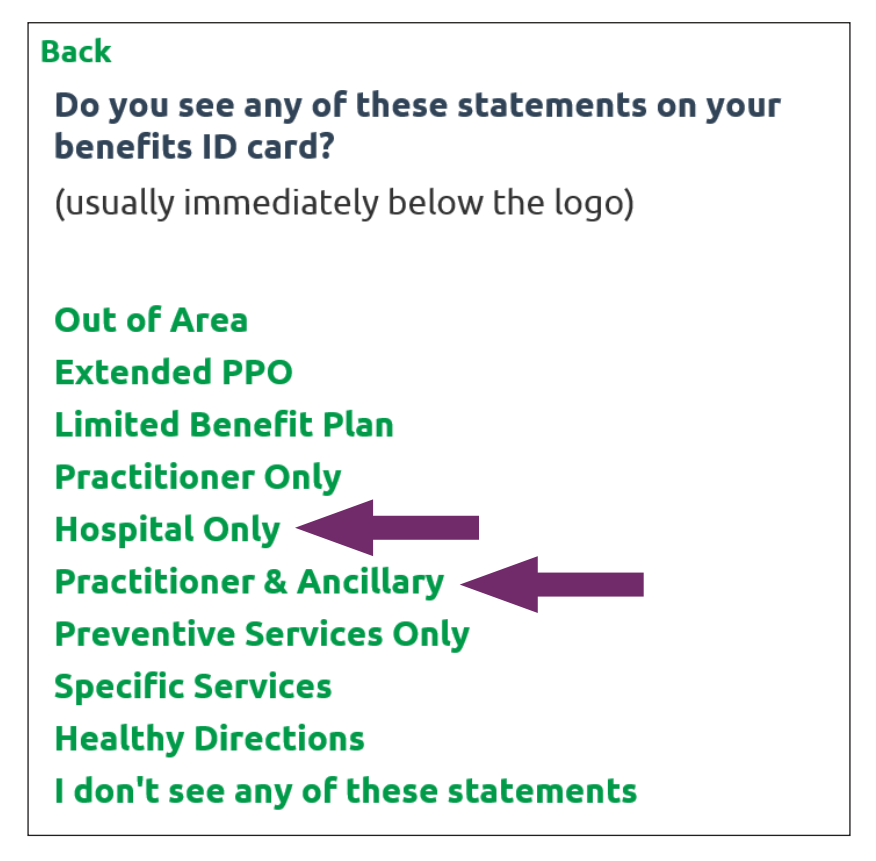

6a. To search for a facility/hospital, enter its name and ZIP code, then click on the magnifying glass.

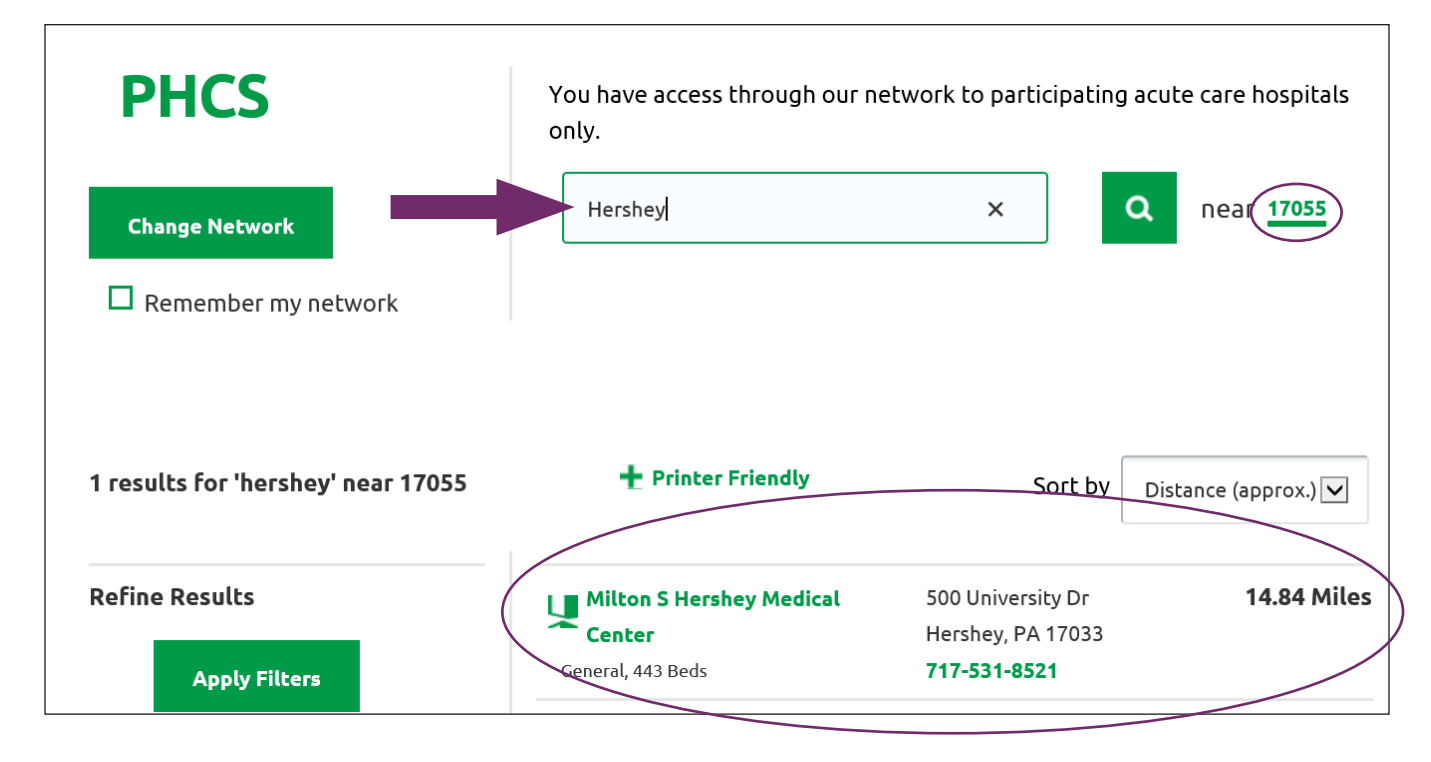

6b. To search for a practitioner, enter his or her name or specialty, then provide the ZIP code and click the magnifying glass.

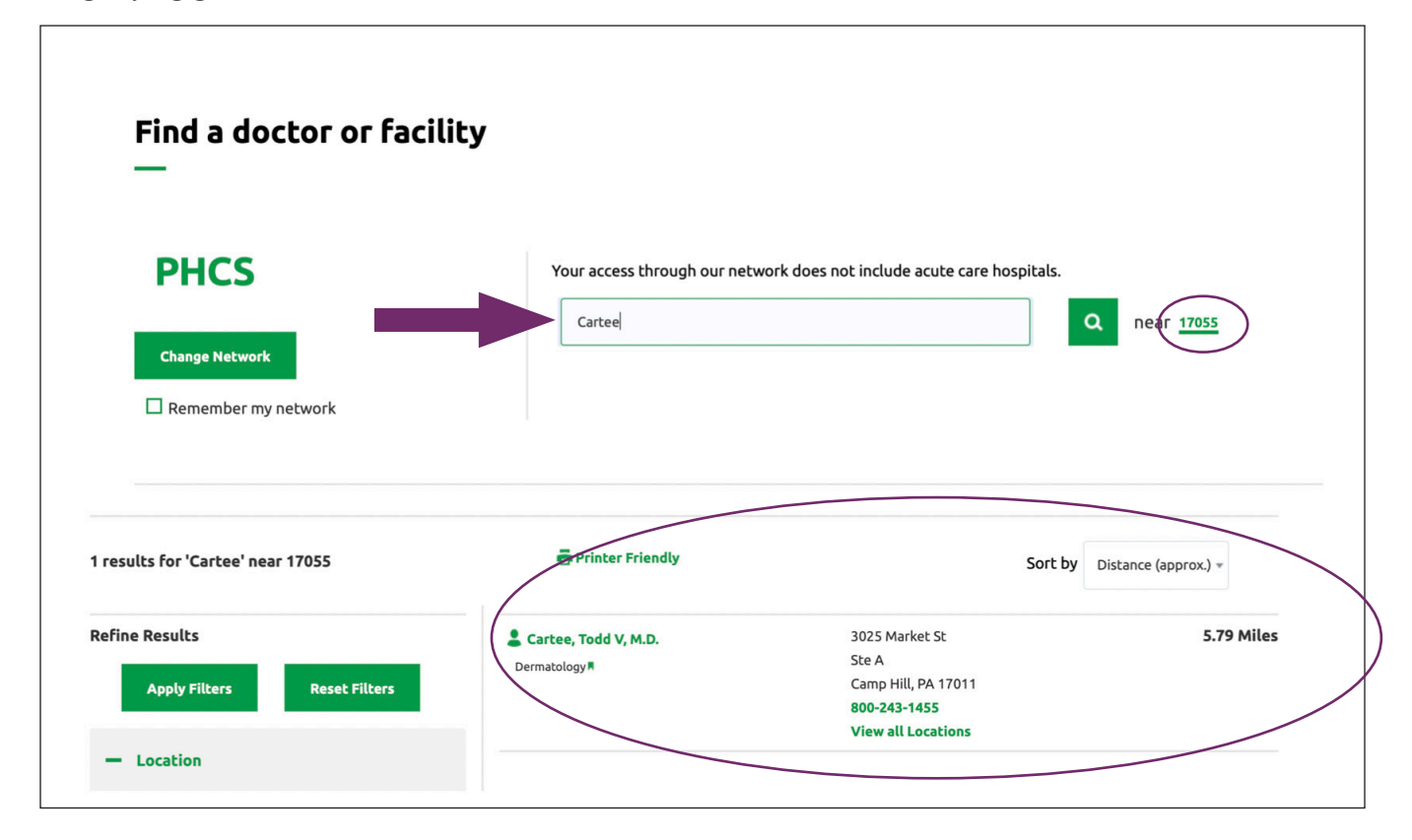

Note: To switch your search from a facility to a practitioner (or vice versa), click **Change Network.** 

7. Click **OK.** 

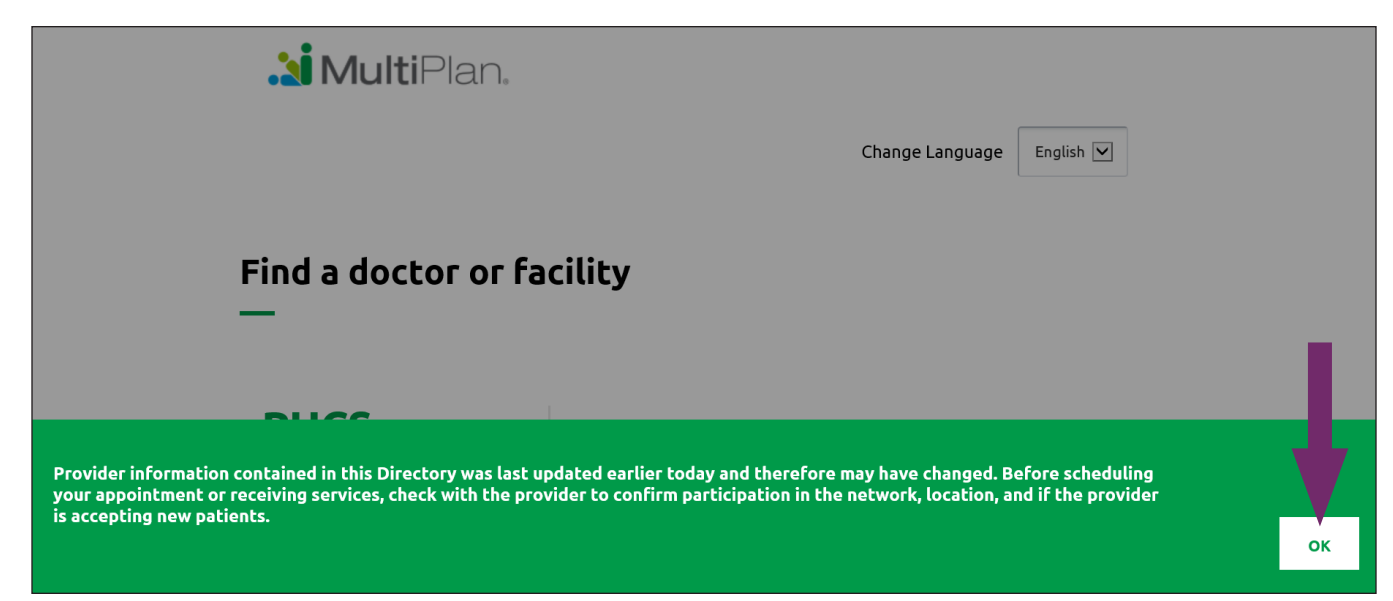

## UPMC HEALTH PLAN

U.S. Steel Tower, 600 Grant Street Pittsburgh, PA 15219

www.upmchealthplan.com

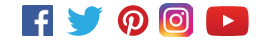